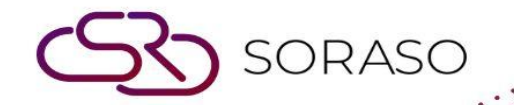

# Hướng dẫn sử dụng

### PMS – Cashier Audit Hướng dẫn người dùng

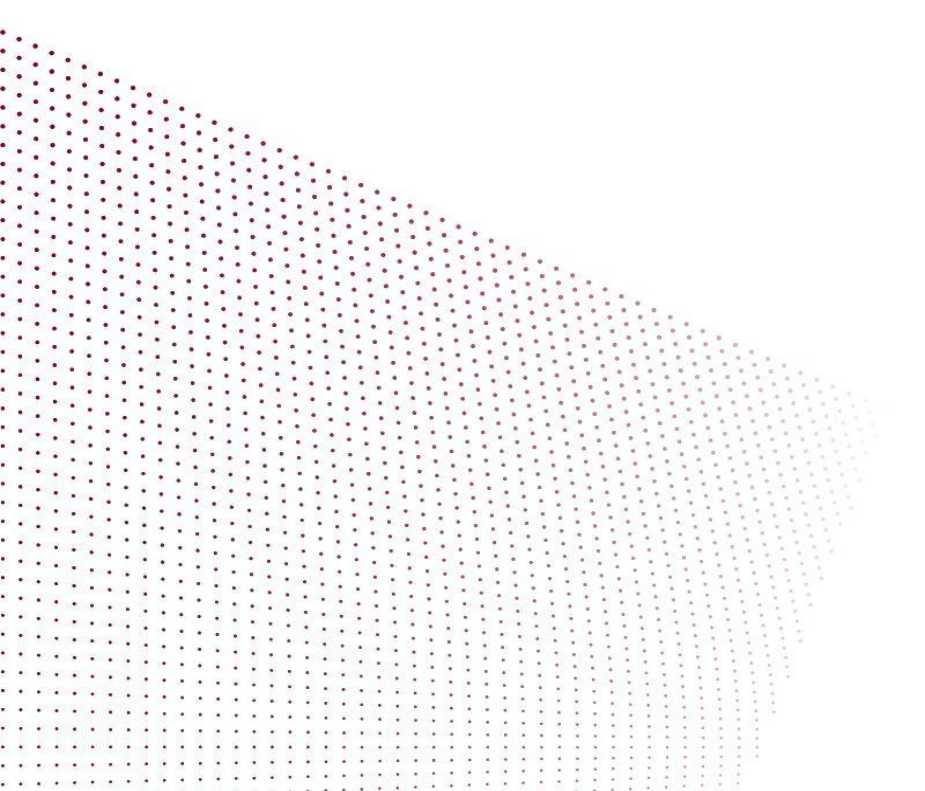

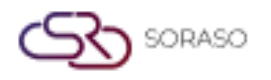

Version :1.0Last Updated :6 June 2025Author :Documentation Team

## **MỤC LỤC**

Kiểm tra quầy thu ngân

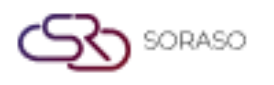

 Version :
 1.0

 Last Updated :
 6 June 2025

 Author :
 Documentation Team

### 1. Tổng quan

Chức năng Kiểm Toán Thu Ngân trong PMS được sử dụng để xác minh độ chính xác của các giao dịch tiền mặt được thực hiện bởi từng nhân viên thu ngân trước khi kết ca. Hệ thống đảm bảo rằng tất cả các giao dịch đã được kiểm tra, ghi nhận chính xác và in dưới dạng báo cáo. Tính năng này hỗ trợ việc minh bạch và duy trì hồ sơ tài chính chính xác.

#### 2. Kiểm tra quầy thu ngân

Có trong **Cashier >>** chọn **tab Cashier Audit**, chức năng này cho phép nhân viên thu ngân thực hiện kiểm toán khi kết thúc ca làm. Người dùng có thể đăng nhập, xem lại các giao dịch đã ghi nhận, xác nhận số tiền mặt và kết thúc ca với báo cáo tổng hợp có thể in được.

Các bước thực hiện:

- 1. Nhấn vào tab Cashier Audit
- 2. Điền Tên Người Dùng và Mật Khẩu ở góc trên bên phải màn hình ở mục User Name và Password
- 3. Nhấp vào nút Submit

| Room List          | Folio History | Cashier Audit | Cashier Audit<br>History | Monthly List | Ret  | turn Deposit |                |   |                       |        |
|--------------------|---------------|---------------|--------------------------|--------------|------|--------------|----------------|---|-----------------------|--------|
| Cashier Shift Info | Audit No.     | Audit Time    |                          |              |      | User Name    | Password       |   |                       |        |
| All                | 0             | 00:00         |                          |              |      |              |                | Ô | Submit                |        |
| Transaction Posted |               | Is Cash       | Revenue                  | e Pay        | ment | Cash Count   | Currency Count |   |                       |        |
|                    |               |               |                          |              |      | Bank Note    |                |   | Qty                   | Amount |
|                    |               |               |                          |              |      |              |                |   |                       |        |
|                    |               |               |                          |              |      |              |                |   |                       |        |
|                    |               | Total Reven   | ue Posted                | 0.00         |      |              |                |   |                       |        |
|                    |               | Total Depos   | it & Payment Posted      | 0.00         |      |              |                |   | Total Cash Drop Count | 0.00   |
|                    |               | Total Cash D  | Drop Posted              | 0.00         |      |              |                |   | Total Cash Drop Diff  | 0.00   |
| Remark             |               |               |                          |              |      |              |                |   |                       |        |
|                    |               |               |                          |              |      |              |                |   | Audit                 | Reset  |

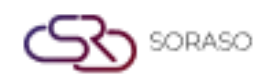

| Version :      | 1.0    |
|----------------|--------|
| Last Updated : | 6 June |

Author :

: 6 June 2025

Documentation Team

4. Hệ thống sẽ hiển thị các Giao Dịch Đã Ghi Nhận và cho phép điều chỉnh Số Tiền Mặt

| PMS<br>Room List<br>Cashier Shift Info | Folio History Cashier Auc<br>Audit No. | dit Cashier Audit<br>History<br>Audit Time                                | Monthly List | Wristbands List                      | Return Deposit<br>User Name | O8 May 2025 10:     Afternoon Password | 31<br>•                      | All Cashier             | đ 🏙 🍥 🚣             |
|----------------------------------------|----------------------------------------|---------------------------------------------------------------------------|--------------|--------------------------------------|-----------------------------|----------------------------------------|------------------------------|-------------------------|---------------------|
| Afternoon                              | AUT0000312                             | 10:28                                                                     |              |                                      | utility@smartfinder.asia    | ·····                                  | Submit                       |                         |                     |
| Transaction Posted                     |                                        | Is Cash                                                                   | Revenue      | Payment                              | Cash Count Curren           | cy Count                               |                              |                         |                     |
| 1101 : Room Charge                     | e                                      |                                                                           | 1,840,000    | 0                                    | Bank Note                   |                                        | Qty                          |                         | Amount              |
| 1502 : Breakdown A                     | Afternoon Tea Revenue                  |                                                                           | 60,000       | 0                                    | 500000 VND                  | •                                      | 25 X                         | +                       | 12,500,000          |
| 1513 : Bason Cafe                      |                                        |                                                                           | 111,111      | 0                                    | 200000 VND                  | •                                      | 20 X                         | +                       | 4,000,000           |
| 1702 : Laundry                         |                                        |                                                                           | 90,000       | 0                                    | 100000 VND                  | •                                      | 28 X                         | +                       | 2,800,000           |
| 1703 : Dry Cleaning                    |                                        |                                                                           | 285,000      | 0                                    | 50000 VND                   | •                                      | 8 X                          | +                       | 400,000             |
| 2101 : Cash                            |                                        | ×                                                                         | 0            | 19,725,020                           | 20000 VND                   | •                                      | 1 X                          | +                       | 20,000              |
| 2107 : American Ex                     | press Card                             |                                                                           | 0            | -9,378,756                           | 10000 VND                   | •                                      | 1 X                          | +                       | 10,000              |
| 2126 : City Ledger                     |                                        |                                                                           | 0            | 4,934,996                            | 5000 VND                    | •                                      | 0                            | +                       | 0                   |
| 2128 : Bank Transfe                    | er - MB Bank                           |                                                                           | 0            | 14,096,800                           | 2000 VND                    | •                                      | 0                            | +                       | 0                   |
| 3003 : Deposit Cont                    | tract Refund                           |                                                                           | 0            | -29,368,459                          | 1000 VND                    | •                                      | 0                            | +                       | 0                   |
| 2002 : Visa Card De                    | posit                                  |                                                                           | 0            | 0                                    | 500 VND                     | •                                      | 0                            | +                       | 0                   |
| 2007 : American Exp                    | press Deposit                          |                                                                           | 0            | 800,000                              | 200 VND                     | •                                      | 0                            | +                       | 0                   |
| 2013 : Bank Transfe                    | er Deposit - VietinBank                |                                                                           | 0            | 800,000                              | 100 VND                     | •                                      | 0                            | +                       | 0                   |
|                                        |                                        | Total Revenue Posted<br>Total Deposit & Payment<br>Total Cash Drop Posted | Posted       | 2,386,111<br>1,609,601<br>19,725,020 |                             |                                        | Total Cash D<br>Total Cash D | Irop Count<br>Irop Diff | 19,730,000<br>4,980 |
| Remark                                 |                                        |                                                                           |              |                                      |                             |                                        |                              |                         |                     |
|                                        |                                        |                                                                           |              |                                      |                             |                                        |                              | Audit                   | Reset               |

- 5. Nhấn nút Audit
- 6. Xác nhận Kết Ca trong cửa sổ bật lên

| Close Shift            | ×      |
|------------------------|--------|
| Do you want to close s | shift? |
| Confirm                | Cancel |

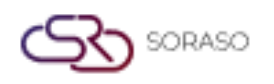

Version :1.0Last Updated :6 June 2025Author :Documentation Team

- 7. Xem lại Báo Cáo Giao Tiền của Thu Ngân trong phần xem trước khi in
- 8. Kiểm toán đã hoàn tất sẽ được hiển thị trong trang Cashier Audit History (Lịch Sử Kiểm Toán Thu Ngân).

|                    |             |              | Cashier     | Dron Report       |                    |               |             |
|--------------------|-------------|--------------|-------------|-------------------|--------------------|---------------|-------------|
| Silverland Bến Thà | nh UAT      |              | casilier    |                   | •                  |               |             |
| Audit No. :        | AUT0000312  | Note T       | o :         |                   | Page(s):           | 1/1           |             |
| Cashier :          | Utility SMF | Note B       | v :         |                   | Printer Date       | : 13/06/2025  |             |
| Report Date :      | 08/05/2025  |              |             |                   | Printed Day        | : Friday      |             |
| Shift :            | Afternoon   |              |             |                   | Printed By :       | Utility SMF   |             |
|                    |             |              |             |                   |                    |               |             |
| Transaction Type   | Tran        | No.          | Description | on                |                    |               | Adult Amour |
| Revenue            | 1101        |              | Room Char   | ge                |                    |               | 1,840,00    |
|                    | 1502        |              | Breakdown   | Afternoon Tea     | Revenue            |               | 60,00       |
|                    | 1513        |              | Bason Cafe  |                   |                    |               | 111,11      |
|                    | 1702        |              | Laundry     |                   |                    |               | 90,00       |
|                    | 1703        |              | Dry Cleanir | ng                |                    |               | 285,00      |
| Payment            | 2002        |              | Visa Card D | Deposit           |                    |               |             |
|                    | 2007        |              | American E  | xpress Deposit    |                    |               | 800,00      |
|                    | 2013        |              | Bank Trans  | fer Deposit - Vie | etinBank           |               | 800,00      |
|                    | 2101        |              | Cash        |                   |                    |               | 19,725,02   |
|                    | 2107        |              | American E  | xpress Card       |                    |               | -9,378,75   |
|                    | 2126        |              | City Ledger |                   |                    |               | 4,934,99    |
|                    | 2128        |              | Bank Trans  | fer - MB Bank     |                    |               | 14,096,80   |
|                    | 3003        |              | Deposit Col | ntract Kerund     |                    |               | -29,368,45  |
| Cash Count         | 25          |              | 500000 VN   | D                 |                    |               | 12,500,00   |
|                    | 20          |              | 200000 VN   | D                 |                    |               | 4,000,00    |
|                    | 28          |              | 100000 VN   | D                 |                    |               | 2,800,00    |
|                    | 8           |              | 50000 VND   |                   |                    |               | 400,00      |
|                    | 1           |              | 20000 VND   |                   |                    |               | 20,00       |
|                    | 1           |              | 10000 VND   |                   |                    |               | 10,00       |
|                    |             |              |             |                   | Net Clash Drop :   |               | 19,730,00   |
|                    |             |              |             |                   | Total Cash Count : |               | 19,730,00   |
|                    |             |              |             |                   | Over / Short :     |               | 4,98        |
| Remark :           |             |              |             |                   | ·                  |               |             |
| Cashier            |             | Witness Dron |             | Finance           |                    | Witness Count |             |
| Cubinet            |             |              |             |                   |                    |               |             |
|                    |             |              |             |                   |                    |               |             |
|                    |             |              |             |                   |                    |               |             |